## PROCEDIMIENTO DE INSTALACIÓN DE SOFTWARE, DRIVER Y LECTURA DE DATOS EN EL KOBANIO SOFTWARE DEL REGISTRADOR DE HUMEDAD Y TEMPERATURA KDL-01

1° Sin conectar por USB el registrador de humedad y temperatura, inserte el CD de software. Si el programa de instalación de software no se inicia automáticamente, entre en su equipo, seleccione la unidad de disco, entre y ejecute el archivo "setup.exe" :

|                                                                                               |                               |                   |                     |                 |        | × |
|-----------------------------------------------------------------------------------------------|-------------------------------|-------------------|---------------------|-----------------|--------|---|
| CD Software KDL-01 →                                                                          |                               |                   | 🔻 🗲 Buscar          | r CD Software I | (DL-01 | ٩ |
| Organizar 👻 Incluir en biblioteca 👻                                                           | Compartir con 🔻 Nueva carpeta |                   |                     |                 |        | 0 |
| ☆ Favoritos                                                                                   | ^ Nombre                      | Fecha de modifica | Tipo                | Tamaño          |        |   |
| 🗼 Descargas                                                                                   | Driver                        | 10/02/2016 10:08  | Carpeta de archivos |                 |        |   |
| 🧮 Escritorio                                                                                  | 🌗 program files               | 10/02/2016 10:08  | Carpeta de archivos |                 |        |   |
| Sitios recientes                                                                              | ≡ 0x0409.ini                  | 12/03/2004 11:54  | Opciones de confi   | 6 KB            |        |   |
| le SkyDrive                                                                                   | Autorun.inf                   | 09/07/2012 3:00   | Información sobre   | 1 KB            |        |   |
| 😌 Dropbox                                                                                     | 🔂 Dataloger.msi               | 08/03/2010 9:17   | Paquete de Windo    | 446 KB          |        |   |
|                                                                                               | instmsia.exe                  | 11/03/2002 1:45   | Aplicación          | 1.669 KB        |        |   |
| 🥽 Bibliotecas                                                                                 | instmsiw.exe                  | 11/03/2002 2:06   | Aplicación          | 1.780 KB        |        |   |
| Documentos                                                                                    | 🛃 setup.exe                   | 17/07/2010 10:30  | Aplicación          | 284 KB          |        |   |
| 📔 Imágenes                                                                                    | Setup.ini                     | 08/03/2010 9:17   | Opciones de confi   | 2 KB            |        |   |
| 🎝 Música                                                                                      |                               |                   |                     |                 |        |   |
| Vídeos                                                                                        |                               |                   |                     |                 |        |   |
| 陳 Equipo<br>Windows7_OS (C:)<br>Lenovo_Recovery (Q:)<br>오 mfernan (\\srtfic\Carpetas principa |                               |                   |                     |                 |        |   |
| ₩ Red<br>₩ NAS092                                                                             | •                             |                   |                     |                 |        |   |
| 9 elementos                                                                                   |                               |                   |                     |                 |        |   |

2º Proceda con la instalación presionando en "Siguiente" o "Next". En la siguiente ventana seleccione la carpeta en la que desea instalar el Software. Finalmente presione en "Install" o "Instalar". Por último presione "Finalizar" para salir del asistente de instalación.

| 🛃 Dataloger - InstallShield W                            | izard                                                                                                    | temper |
|----------------------------------------------------------|----------------------------------------------------------------------------------------------------|--------|
| 2                                                        | Welcome to the InstallShield Wizard for<br>Dataloger                                                       | KOBAN  |
|                                                          | The InstallShield(R) Wizard will allow you to modify, repair, or remove Dataloger. To continue, dick Next. |        |
|                                                          | < Back Next > Cancel                                                                                       |        |
| 🗒 Dataloger - InstallShield Wi                           | zard                                                                                                    |        |
| Destination Folder<br>Click Next to install to this fold | der, or click Change to install to a different folder.                                                     |        |
| Install Dataloger to<br>C:\Program Files (x              | :<br>86)\Datalogger\ Change                                                                                |        |
|                                                          |                                                                                                    |        |
|                                                          |                                                                                                    |        |
| InstallShield                                            | < Back Next > Cancel                                                                                       |        |

|                      |                                                                                                | temper |
|----------------------|------------------------------------------------------------------------------------------------|--------|
| 😸 Dataloge           | er - InstallShield Wizard                                                                      | Compen |
| Ready to             | Install the Program                                                                            | KOBAN  |
| The wiza             | ard is ready to begin installation.                                                            |        |
| If you w<br>exit the | ant to review or change any of your installation settings, click Back. Click Cancel to wizard. |        |
| Current 9            | Settings:                                                                                      |        |
| Setup T              | ype:                                                                                           |        |
| Тур                  | ical                                                                                           |        |
| Destina              | tion Folder:                                                                                   |        |
| C:\F                 | Program Files (x86)\Datalogger\                                                                |        |
| User Inf             | formation:                                                                                     |        |
| Nan                  | ne: pc                                                                                         |        |
| Con                  | npany:                                                                                         |        |
|                      |                                                                                                |        |
| InstallShield -      |                                                                                                |        |
|                      | < Back Install Cancel                                                                          |        |
|                      |                                                                                                |        |
| 😸 Dataloge           | er - InstallShield Wizard                                                                      |        |
| Installing           | Dataloger                                                                                      |        |
| The prog             | gram features you selected are being installed.                                                |        |
| 17                   | Please wait while the InstallShield Wizard installs Dataloger. This may take several minutes.  |        |
|                      | Status:                                                                                        |        |
|                      |                                                                                                |        |
|                      |                                                                                                |        |
|                      |                                                                                                |        |
|                      |                                                                                                |        |
|                      |                                                                                                |        |
|                      |                                                                                                |        |
|                      |                                                                                                |        |
|                      |                                                                                                |        |
| InstallShield -      |                                                                                                |        |
|                      | < Back Next > Cancel                                                                           |        |
|                      |                                                                                                |        |

3° Después, diríjase de nuevo a la unidad de CD donde se encuentra el instalador. Diríjase a la carpeta "Driver" y ejecute el archivo "USBXpressInstaller.exe". Esto instalará el driver del dispositivo USB para que el registrador se pueda comunicar correctamente con el software.

|                                                                                                    |                                                    |                              |                     |        |   |       | Tempe   |
|----------------------------------------------------------------------------------------------------|----------------------------------------------------|------------------------------|---------------------|--------|---|-------|---------|
|                                                                                                    |                                                    |                              |                     |        |   | x     | , cempe |
| CD Software KDL-01 > Dri                                                                                        | iver 🕨                                             |                              |                     | Driver | _ | <br>Q |         |
| Organizar 🗸 📼 Abrir 🛛 Compartir co                                                                              | on 🔻 Nueva carpeta                                 |                              |                     |        | - | 0     | KOBAN   |
| ★ Favoritos                                                                                                    | Nombre                                             | Fecha de modifica            | Тіро                | Tamaño |   |       |         |
| Descargas                                                                                                    | \mu x64                                            | 10/02/2016 10:08             | Carpeta de archivos |        |   |       |         |
| Escritorio                                                                                                    | 🔟 x86                                              | 10/02/2016 10:08             | Carpeta de archivos |        |   |       |         |
| Sitios recientes                                                                                                | 🗿 setup.ini                                        | 04/05/2011 5:39              | Opciones de confi   | 1 KB   |   |       |         |
| 💪 SkyDrive                                                                                                    | 🥏 siusbxp.cat                                      | 04/05/2011 5:39              | Catálogo de segur   | 9 KB   |   |       |         |
| 😵 Dropbox                                                                                                    | SiUSBXp.inf                                        | 04/05/2011 5:39              | Información sobre   | 2 KB   |   |       |         |
|                                                                                                    | 🖉 USBXpressInstaller.exe                           | 04/05/2011 5:39              | Aplicación          | 620 KB |   |       |         |
| <ul> <li>Documentos</li> <li>Imágenes</li> <li>Música</li> <li>Vídeos</li> </ul>                                |                                                    |                              |                     |        |   |       |         |
| <ul> <li>Windows7_OS (C:)</li> <li>Lenovo_Recovery (Q:)</li> <li>mfernan (\\srtfic\Carpetas princip:</li> </ul> |                                                    |                              |                     |        |   |       |         |
| • Red<br>1 NAS092                                                                                               |                                                    |                              |                     |        |   |       |         |
| USBXpressInstaller.exe Fecha o<br>Aplicación                                                                    | le modifica 04/05/2011 5:39 Fech<br>Tamaño: 619 KB | a de creación: 10/02/2016 10 | :08                 |        |   |       |         |
| 🔏 Silicon Laboratories US                                                                                       | BXpress Device Driver Inst                         | taller                       | ×                   | J      |   |       |         |
| Silicon Laboratorie<br>Silicon Laboratorie                                                                      | es<br>USBXpress Device                             |                              |                     |        |   |       |         |
|                                                                                                    |                                                    | Driver Vers                  | ion 3.3             |        |   |       |         |
|                                                                                                    | Insta                                              | ll Car                       | ncel                |        |   |       |         |

4° Una vez finalizada la instalación del driver podrá enchufar el registrador a un puerto USB y esperar a que el PC reconozca el dispositivo como el registrador de humedad y temperatura. Si no reconociese el driver automáticamente, puede instalarlo de forma manual de la siguiente manera:

Pulse con el botón secundario en el icono de Equipo y pulse en Administrar.

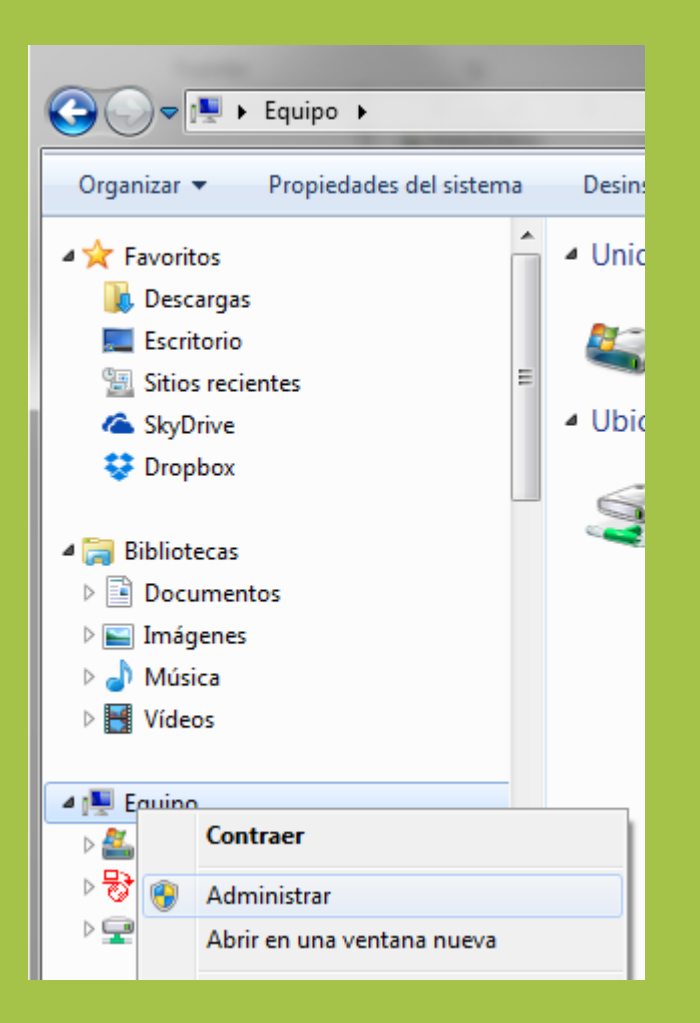

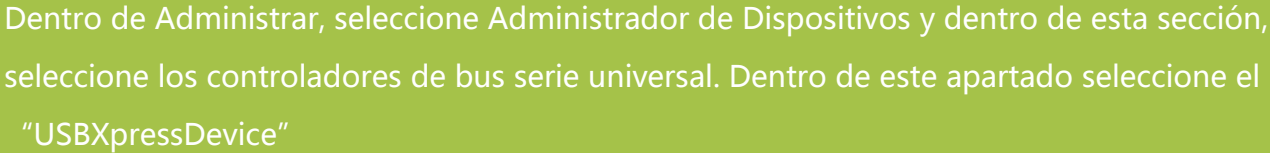

temper

KOBAN🚯

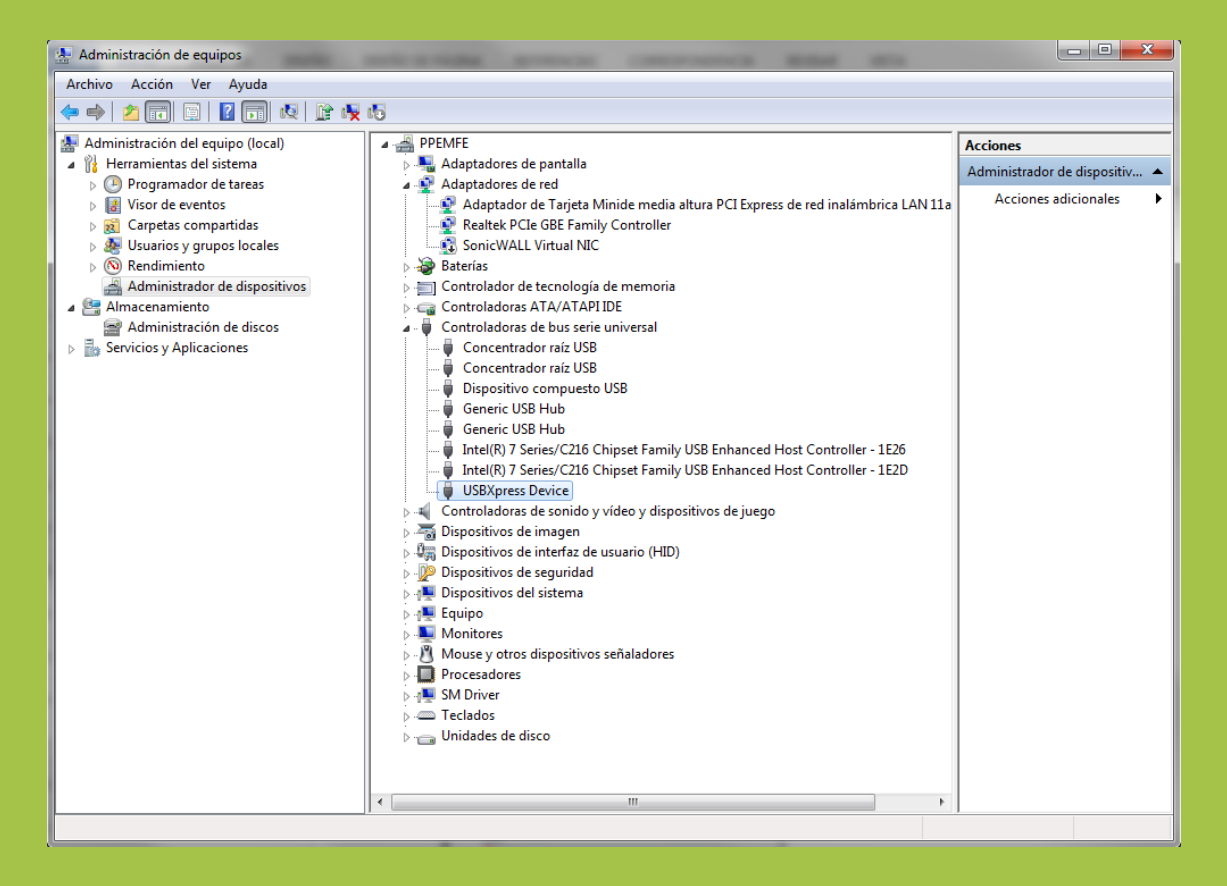

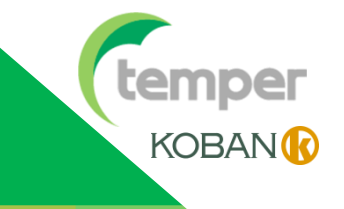

Con el botón secundario, se selecciona el dispositivo que si funcionase mal, tendría un icono amarillo de error. Se selecciona actualizar software de controlador.

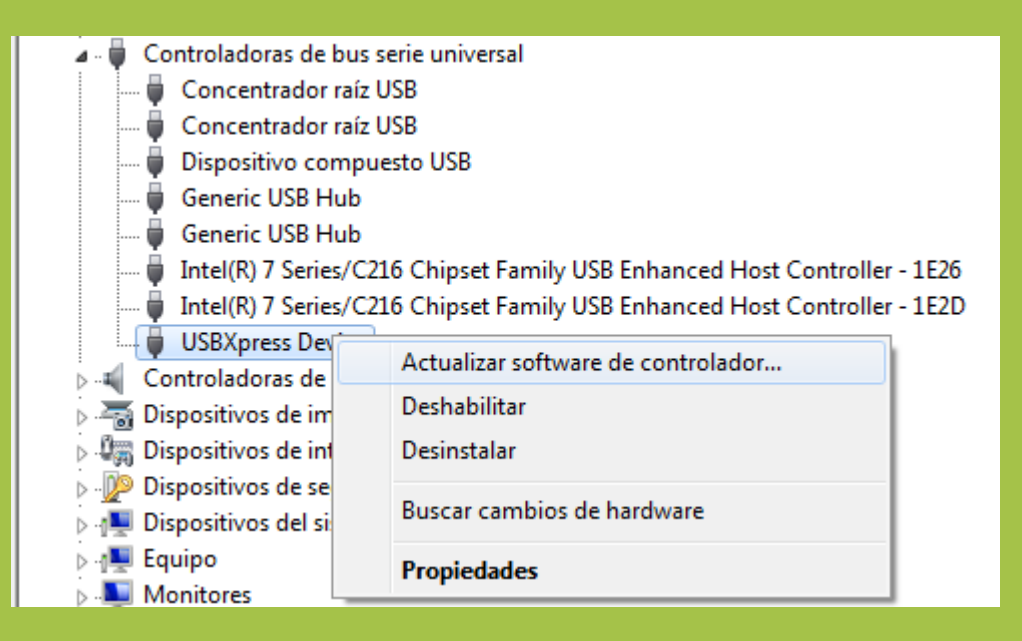

Posteriormente, se selecciona "Buscar software de controlador en el equipo"

|   |     |                                                                                                    | ×        |
|---|-----|----------------------------------------------------------------------------------------------------|----------|
| G |     | ctualizar software de controlador: USBXpress Device                                                                                                    |          |
|   | ¿Có | mo desea buscar el software de controlador?                                                                                                    |          |
|   | •   | Buscar automáticamente software de controlador actualizado<br>Windows buscará en el equipo y en Internet el software de controlador más<br>reciente para el dispositivo, a menos que haya deshabilitado esta característica en<br>la configuración de instalación del dispositivo. |          |
|   | •   | Buscar software de controlador en el equipo<br>Buscar e instalar el software de controlador de forma manual.                                                                                                    |          |
|   |     |                                                                                                    |          |
|   |     |                                                                                                    | Cancelar |

Seleccione en esta pantalla, en el botón de Examinar, la ubicación dentro del PC del CD y dentro de esta, la carpeta Driver. Posteriormente presione Siguiente y se instalará el Driver.

|                                                                                                    | temper |
|----------------------------------------------------------------------------------------------------|--------|
| G 🗋 Actualizar software de controlador: USBXpress Device                                                                                                    | KOBAN  |
| Busque software de controlador en el equipo                                                                                                    |        |
| Buscar el software de controlador en esta ubicación:                                                                                                    |        |
| C:\Users\mfernan\Desktop\CD Software KDL-01\Driver   Examinar                                                                                                    |        |
| ✓ Incluir subcarpetas                                                                                                    |        |
| Elegir en una lista de controladores de dispositivo en el equipo<br>Esta lista mostrará el software de controlador instalado compatible con el dispositivo y todo el<br>software de controlador que esté en la misma categoría que el dispositivo. |        |
| Siguiente Cancelar                                                                                                    |        |

Una vez que estén instalados software y driver, se ejecuta el programa "Datalogger", desde los Archivos de Programa o desde el icono del escritorio.

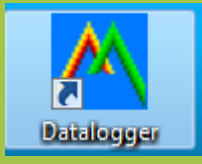

Tras abrirse la pantalla del programa, se selecciona "Link" y posteriormente "Logger Set"

| Datalogger Graph                                                                      | temper |
|---------------------------------------------------------------------------------------|--------|
| Datalogger Graph         File View Link Help         Logger Set         Data Download |        |

Dentro de Logger Set, se observará que el registrador está "Connected" y dentro de esta ventana se podrán configurar parámetros de medición. Para aceptar esta configuración, se presiona "Setup". Después de configurar estos parámetros, se presiona el botón de inicio que se encuentra en el dispositivo y las mediciones comenzarán a realizarse según la configuración anterior.

| Datalogger Graph File View Link Help                                                                                                    | os de muestreo                                        |
|----------------------------------------------------------------------------------------------------|-------------------------------------------------------|
| Frecuencia de<br>parpadeo de LED<br>Name: Temper prueba<br>Name: Sample Bate(Sec.): 30s v                                                                           | Frecuencia de toma de<br>medidas                      |
| Alarmas                                                                                                    | Indicación de tiempo<br>total de registro de<br>datos |
| LEDs flash for high and low alarm<br>Temperature: Low Alarm 0 High Alarm 40 Unit: Celsius<br>Humidity: Low Alarm 35 High Alarm 75 Unit: %RH<br>Default Setup Cancel |                                                       |
| Press F1 for help                                                                                                    |                                                       |

Para descargar los datos al programa, se selecciona "Data download". Se selecciona "Download" y por último la ubicación del archivo de registro generado.

| National and the set of the set of the set o |                                                                            |                                                                                                    | ter | nner |
|----------------------------------------------------------------------------------------------------|----------------------------------------------------------------------------|----------------------------------------------------------------------------------------------------|-----|------|
| New Wer With Help<br>Connected<br>Wer Unk Help<br>Connected<br>United data from your datalogger<br>NUK<br>Connected<br>United Data from your datalogger<br>NUK<br>Connected<br>United Data from your datalogger<br>NUK<br>Connected<br>United Data from your datalogger<br>NUK<br>Connected<br>United Data from your datalogger<br>NUK<br>Connected<br>United Data from your datalogger<br>NUK<br>Connected<br>United Data from your datalogger<br>NUK<br>Connected<br>United Data from your datalogger<br>NUK<br>Connected<br>United Data from your datalogger<br>NUK<br>Connected<br>United Data from your datalogger<br>NUK<br>Connected<br>United Data from your datalogger<br>NUK                                                                                                    | 🖰 Datalogger Graph                                                         | State from 100 12 State States in 1                                                                                  |     | npci |
| Image: Source     Image: Source                                                                                                    | File View Link Help                                                        |                                                                                                    | ĸ   |      |
| Vermined data from your datalogger          Ratalogger Chapte         Ratalogger Chapte         Rata                                                                                                    | Logger Set                                                                 |                                                                                                    |     |      |
| bownload data from your datalogger<br>Datalogger Graph<br>File View Link Help<br>Pile Res View Link Help<br>Pile Res View Link Help<br>Pile Res View Link Help<br>Pile Res View to show graph,<br>or Cancel to exit.<br>Download<br>View Cancel<br>Download<br>View Cancel                                                                                                    |                                                                            |                                                                                                    |     |      |
| Connected<br>Download<br>6 d points finished! Press View to show graph.<br>or Cancel to exit.<br>Download View Cancel                                                                                                    | Download data from your datalog<br>Datalogger Graph<br>File View Link Help |                                                                                                    |     |      |
|                                                                                                    |                                                                            | Connected<br>Download<br>64 points finished! Press View to show graph,<br>or Cancel to exit.<br>Download View Cancel |     |      |
| INUM ///                                                                                                    | Press E1 for help                                                          |                                                                                                    |     |      |

Por último, se selecciona "View" y se accede al registro de datos

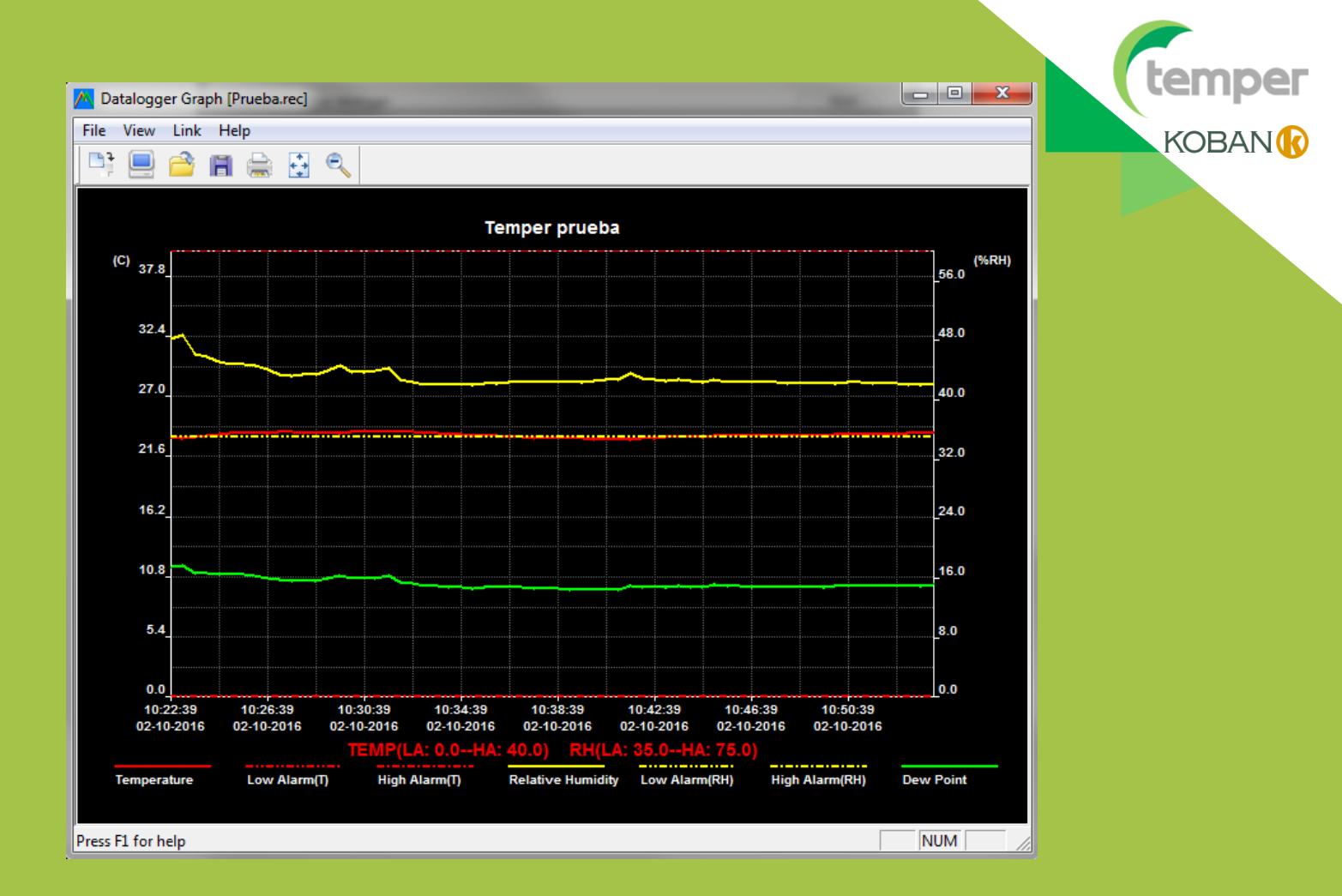

Dentro de esta pantalla se tiene opción a exportarlo a formato Excel, Imagen o a Imprimirlo.